#### 2 ベンリーネット

#### マネジメントストラクチャー 初めに

マネジメントストラクチャーとは、1か月間の作業別「売上」「新規客数」 「リピート客数」や媒体別「問合せ」「受注数」「見積り数」「失注数」「粗利 高」「粗利率」など細かな数値を見ることができるものです。

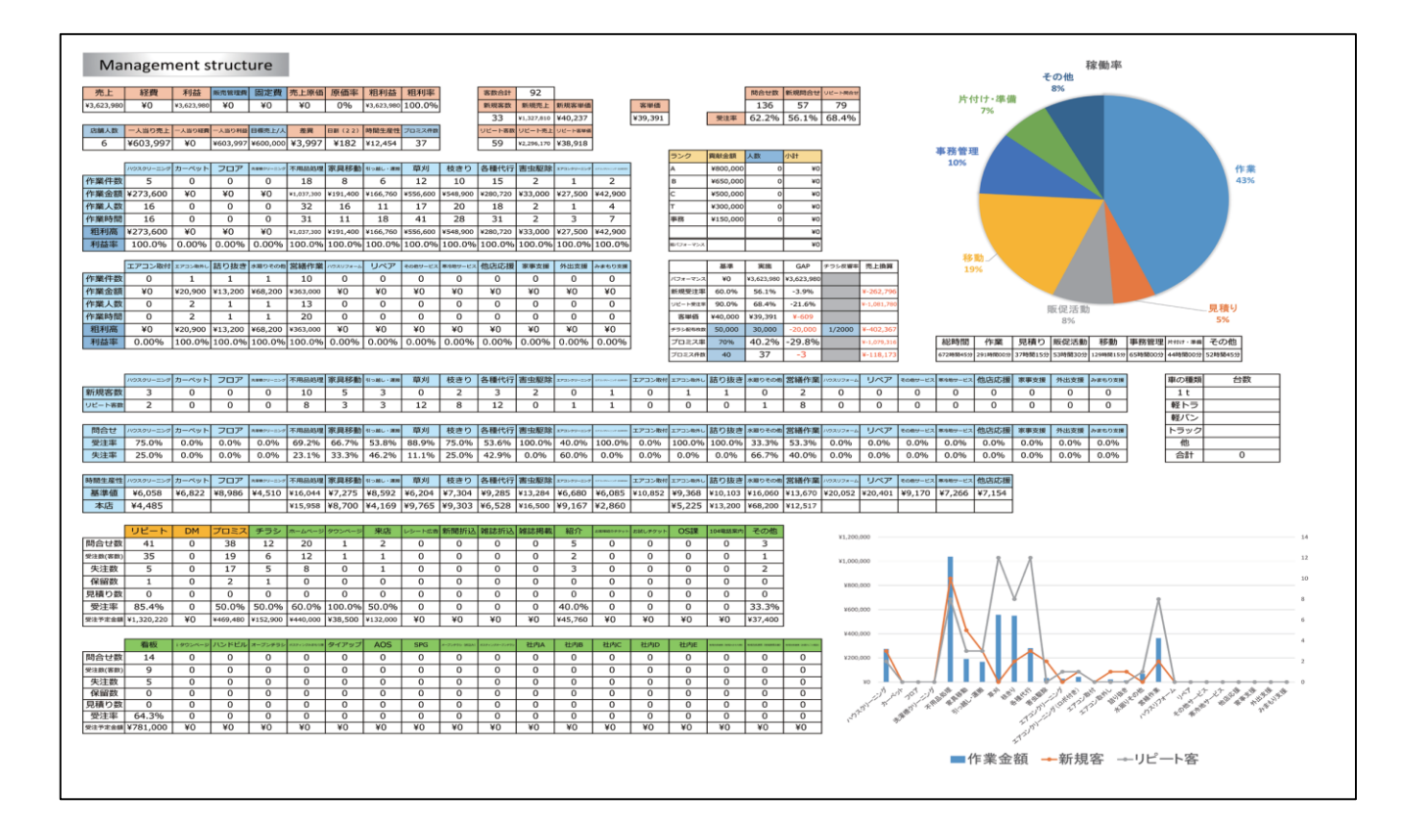

#### 2 ベンリーネット

## マネジメントストラクチャーのエクセルのダウンロード

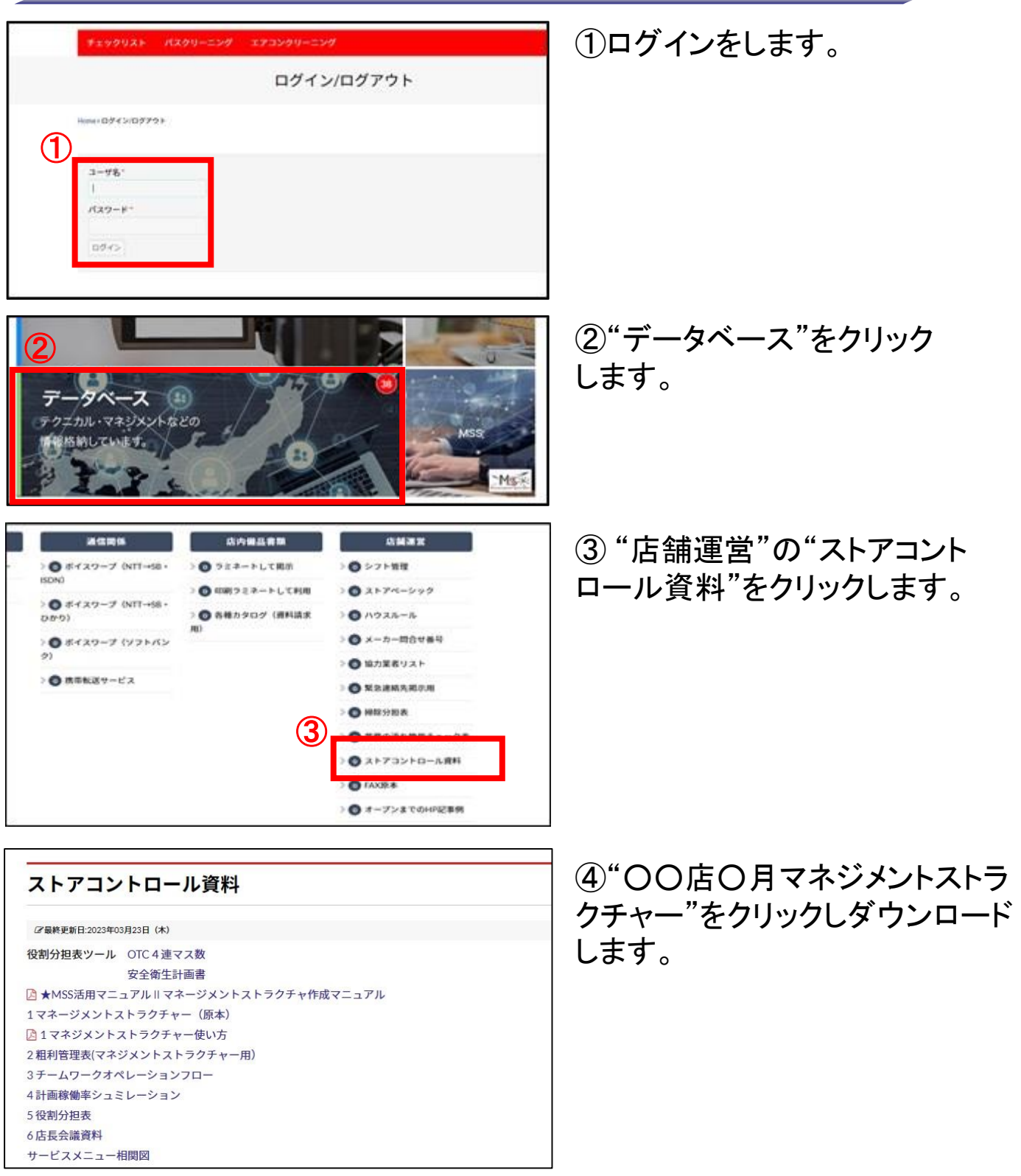

マネジメントストラクチャーのエクセルがダウンロードされました。

# マネジメントストラクチャーの作成手順

2 ベンリーネット

## <1. 問合せCSVからの貼り付け>

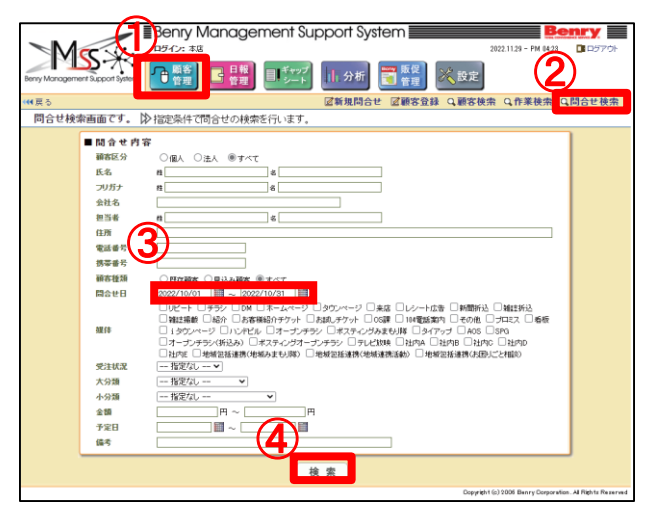

| Benry<br>DB(): #                             | リンロード           |            |          |             |        |            | $\Rightarrow$ |
|----------------------------------------------|-----------------|------------|----------|-------------|--------|------------|---------------|
| Beny Management Support System               | 問合せ -<br>ファイルを開 | 2022-11    | -30T101  | 1204.280.cs | ·• (   | <u>6</u> ) |               |
| (**(戻る)                                      |                 |            |          |             |        |            |               |
| 問合せ検索結果するです。 診問合せ検索で得                        | た結果を出力し         | します。       |          |             |        |            |               |
|                                              |                 |            |          |             |        |            |               |
| CSVTER.                                      |                 |            |          |             |        |            |               |
| 合計件数:136 page: 1 2 3 4 5 6 7 8 9 10 11 12 13 | 4645            | PAUL       | pr#94630 | 18/2        | 4630   | 2K 2 11    | 次//>>         |
| 区方 186-6                                     | <b>催</b> 液      |            | TERMAL   | 煤10         | 1/cit. | XEO        | TF#           |
| [編集》) 個人                                     | 以祥觀各            | 2022/10/31 | 元了       | 7022        | 党注     | 2022/10/22 | 3-3 2         |
| 編集》 個人                                       | 既存顧客            | 2022/10/31 |          | プロミス        | 失注     | 2022/11/23 | 3-3 췯         |
| 編集≫ 個人                                       | 既存顧客            | 2022/10/31 | 完了       | 7022        | 受注     | 2022/10/05 | 5-1 I         |
| 編集》 個人                                       | 既存顧客            | 2022/10/31 |          | 7022        | 失注     | 2022/11/23 | 3-3 @         |
| 編集》 個人                                       | 既存顧客            | 2022/10/31 | 完了       | 7022        | 受注     | 2022/10/02 | 2-17          |
| [編集》] 個人                                     | 既存顧客            | 2022/10/81 | 完了       | プロミス        | 受注     | 2022/09/02 | 3-3 €         |
| <b>編集》</b> 個人                                | 既存顧客            | 2022/10/81 | 完了       | リピート        | 受注     | 2022/10/02 | 3-1 I         |
| [編集》] 個人                                     | 既存顧客            | 2022/10/81 | 完了       | プロミス        | 受注     | 2022/10/28 | 7-1 2         |
| 編集》 個人                                       | 既存顧客            | 2022/10/81 | 完了       | プロミス        | 受注     | 2022/10/04 | 3-3 €         |
| [編集》》 個人                                     | 既存顧客            | 2022/10/81 |          | プロミス        | 失注     | 2022/10/02 | 3-2 根         |
| •                                            |                 |            |          |             |        |            |               |
|                                              |                 |            |          |             |        |            |               |

| 71 | -05 = ±-   | -     | R-91   | -(P3) - \$55, 7-0 658, 857, 1898 🖓 | 東京したり | 1 <b>8</b> 1 | 1.75.100200 | _           |           |                |         |        | 940                    | ND 8   | 4.共務  | ſ  |
|----|------------|-------|--------|------------------------------------|-------|--------------|-------------|-------------|-----------|----------------|---------|--------|------------------------|--------|-------|----|
| MS | ₩<br>100 - |       | ፠      | 切り取り(工)                            |       | 83<br>(** .  | % + 32      | - 1<br>2 90 | 日本 アーブルとし | 1 050<br>2944- |         | N C    | 27<br>11/183/<br>2019- | の意思    |       |    |
| 外方 | offine is  |       | Ep.    | ⊐ピ−( <u>C</u> )                    |       |              | Bit         | - 5         | 2915      |                | 24      |        | 10.5                   |        |       | ^  |
| A  |            | - 1 2 | 100    |                                    |       |              |             |             |           |                |         |        |                        |        |       | ×  |
| 4  | A          | B     | B      | 知りりののオフラヨフ・                        |       | F            | 1           | K.          | L         | м              | N       | 0      | P                      | 0      |       |    |
| 1  | 加證原名       | 顧客区分  |        | <b>*</b>                           |       | 状疣           | 問合せな(       | ·開合甘社       | 「東東見日     | 作業1            | 作業2     | 受注予定金  | 作業予定日                  | 儒寺     |       | Ľ  |
| 2  | 丰富         | 個人    |        |                                    |       |              | リピート        | 失法          | ******    | 1-1 1127       |         | 0      |                        | 受付:    | 八木    | Ł  |
| 3  | 本店         | 個人    |        | 形式を選択して貼り付け(5)                     |       |              | リピート        | 受注          | ******    | 3-3 去懂什        |         | 13200  | <i>azzzaza</i>         | 受行:    | 性的    | Ł  |
| 4  | 幸店         | 個人    |        | 104VELED (0 CREDTIN (2)            |       |              | リピート        | 受注          | 2788828   | 3-1軍:이         | 3-2 板 ( | 56100  | AUAU3UA                | 受付:    | 水局    | Ł  |
| 5  | 本店         | 個人    |        | フマート検索(1)                          |       |              | リピート        | 发生          | *******   | 3-1軍川          | 3-2 核さく | 37400  | *******                | 受性;    | *=    | ł. |
| 6  | 本国         | 信人    |        |                                    |       |              | リピート        | 受注          | *****     | 2-2 原具利        |         | 15400  | ABBERRA                | 天(1)   | 水馬    |    |
| 4  | 李语         | 個人    |        | (王)                                |       |              | 772         | 天涯          | 3232223   | 1-1 1.97       | 5-4175  | 0      |                        | 文行:    | 木田    |    |
| 8  | */A        | 四.1   |        | 1中八(王)                             |       |              | m-1.~.      | 天王          |           | 2-1 不用自        |         | 55000  |                        | 201    | 小石    |    |
| 10 | 午/兵<br>十/王 | 18A   |        | 削除(D)                              |       |              | # B (c      | 大法          |           | 2-1 1-112      |         | 0      |                        | X11 ·  | 松田    |    |
| 19 | 大阪         |       |        | ( <u>)</u>                         |       |              | 10.55       | #=          | *******   | 2.1 不量長        |         | 40700  | ******                 | 46.00  | 1115  |    |
| 12 | 主法         | 佣人    |        | 数式と値のクリア(N)                        |       |              | 112-1       |             | ******    | 2.33 08        |         | 18700  | *******                |        | * 8   |    |
| 13 | 素店         | 18 /  |        |                                    |       |              | 750         | 16 in       | 3050302   | 1-1/172        |         | 55000  |                        | 601    | 山王    |    |
| 14 | 未店         | 信人    | 1/2    | クイック分析(O)                          |       |              | ホームペー       | +1          | ******    | 4-1 事由和        |         | 12100  |                        |        | 坂田    |    |
| 15 | 本店         | 個人    |        |                                    |       |              | ホームペー       | 夫注          | *******   | 3-3            |         | 0      |                        | 受付日    | *=    |    |
| 16 | 本店         | 個人    |        | フィルター(E)                           | •     |              | 看板          | 安注          | *****     | 2-1不用品         |         | 37400  | ******                 | 受付日    | UT    |    |
| 17 | 本店         | 信人    |        |                                    |       |              | リピート        | 受主          |           | 3-1軍河          |         | 22550  |                        | 受信:    | 山下    |    |
| 18 | 本海         | 国人    |        | 並べ替え( <u>O</u> )                   | •     |              | 看板          | 受注          | ******    | 2-2 家具枝        |         | 15400  | ******                 | 受付:    | 山下    |    |
| 19 | 丰店         | 信人    | 4-7    |                                    |       |              | ホームペ        | 快速。         | *******   | 2-3引った         |         | 0      |                        | 受结:    | (在竹   |    |
| 20 | 本店         | 催人    | 12     | コメントの挿人( <u>M</u> )                |       |              | リピート        | 受注          |           | 3-2枚書り         |         | 149500 | AUDE2UA                | 受付:    | 山下    |    |
| 21 | 丰店         | 法人    | _      |                                    |       |              | ホームペ        | 受注          | 3111111   | 3-3 委獲什        |         | 8800   | ******                 | 受付:    | 山下    |    |
| 22 | 本店         | 個人    | a<br>0 | セルの書式設定( <u>F</u> )                |       |              | リピート        | 受注          | ******    | 6-2水肥り         |         | 68200  |                        | 受付1    | 山下    |    |
| 23 | 本店         | 法人    |        |                                    |       |              | コピート        | 受注          | ******    | 3~3 告禮什        |         | 3520   | *******                | 经介生    | 数料    |    |
| 24 | 幸店         | 個人    |        | トロッノタワンリストから選択(K)                  |       |              | ホームペー       | 失進          | *******   | 3-3 杏螺(        |         | 30800  |                        | 受付?    | 坂田    |    |
| 25 | 本店         | 個人    | 7      | 2 わがわの主三(の)                        |       |              | #-1~        | 受注          | 2222222   | 2+1 不用品        |         | 121000 | AUA2224                | 受任日    | 水昌    |    |
| 20 | 李唐         | 個人    | 亜      | ふりかぶの衣木(5)                         |       |              | 90-F        | 失道          |           | 3-3 会理代        | 7-1 書稿作 | 0      |                        | 211:   | 水局    |    |
| 1  | 辛油         | 10.1  |        | 夕前の定美(A)                           |       |              | DE-F        | 7.4         |           | 3-1 40         |         | 143000 | *******                | 文12;   | 1     |    |
| 62 | + (A)      | MA.   |        | 白的のた我(凸)…                          |       |              | 96-P        | **          | TENDERE F |                |         | 0      | *******                | 202    | 12.13 |    |
| 29 | 李语         | 100 A | æ      | ハイパーリンカ(エ)                         |       |              | 0C-1        | 天法          | 2232222   | 3-2 夜きり        |         | 57200  | aza1315                | 221:   | 1413  |    |
| 30 | 4.4        | MAA.  | ß      | /(1/( )))( <u>i</u> )              |       |              | - N (R      | 17.2        | 1111111   | 12-11-11-11-12 | 5       | 0      |                        | CASES: | 3832  |    |

①MSSにログインし、"顧客管理 "を クリックします。

②"問合せ検索"をクリックします。

③該当年月日を指定します。

④"検索"をクリックします。

⑤"CSV作成"をクリックします。

⑥"ファイルを開く"をクリックし、 問合せCSVを開きます。

⑦問合せCSVを全指定し、コピー します。

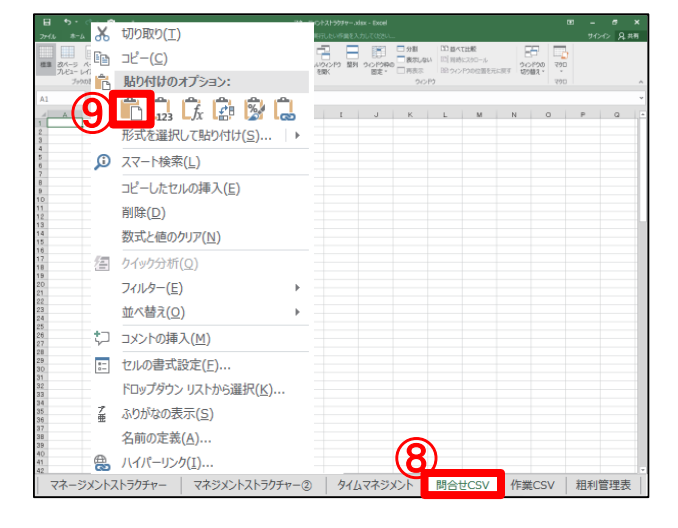

| ы   |        |                      | •      |                         |         |         |      |            |             |            |          |                                                                                                    |       |                                        |          |          |            |                      |              |
|-----|--------|----------------------|--------|-------------------------|---------|---------|------|------------|-------------|------------|----------|----------------------------------------------------------------------------------------------------|-------|----------------------------------------|----------|----------|------------|----------------------|--------------|
| かんし | 8-1    | 5 <b>8</b>           | λ <-   | 5 レイアクト                 | Bot     | 5-9 1   | 252  | 22 22      | Q RELEW     | 調査入力してCE2に | L        |                                                                                                    |       |                                        |          |          | 54         | A Che                | 共有           |
|     |        | B                    | 100    |                         | - 2 840 | - Q     |      |            | -2          |            | □分割      | 00 #<                                                                                                    | 1328  | 5                                      | 1.2      | 8 🗖      | 1          |                      |              |
|     | 200-20 | d-81 -               | -H-101 |                         |         | 7-1     | 1006 | HIGHN-OPHT | BE (10)0-00 | RE ACCES   | ☆ □ 表示い  | Real [12] (Elit)                                                                                                    | 5.7.9 | 0-16                                   |          | 5000 ZM  |            |                      |              |
|     | カモュート  | APOL                 | 062-   | <ul> <li>NHR</li> </ul> | 服 ビ 見出し | A. 14   |      | 抱大/御小      | 5 RK        | 固定:        | ** 🗆 再表示 | 1 1990                                                                                                    | P20   | (ご言を元に)                                | 10       | 12.      |            |                      |              |
|     | ブック    | の表示                  |        |                         | 表示      |         |      | X-2s       |             |            | 24       | 0.69                                                                                                    |       |                                        |          | 721      | a          |                      |              |
|     |        |                      |        |                         |         |         |      |            |             |            |          |                                                                                                    |       |                                        |          |          |            |                      |              |
|     |        |                      | ~ ~    | 34 1                    | UE45    |         |      |            |             |            |          |                                                                                                    |       |                                        |          |          |            |                      |              |
|     | A      | B                    |        |                         | D       | E       | F    | G          | н (         | J          | K        | L                                                                                                    |       | M                                      | N        | 0        | P          | 0                    |              |
| 70  | 間店名    | 制造区                  | 分 顧客   | D                       |         |         |      |            | 作業          | 大況 問合せ媒    | 化問合せ状    | 5変更日                                                                                                    | 作調    | t1 f                                   | 業2       | 受注予定的    | 作業予定日      | 儒考                   |              |
| *   | 8      | 偏人                   |        | 0300                    |         |         |      |            |             | 06-1       | 失注       | 000000000                                                                                                    | 1-1   | 122.                                   |          | 0        | ·          | 受信:八                 | 1.75         |
| *   | 8      | 僵人                   | - 77   | 7097                    |         |         |      |            | 电了          | リピート       | 受注       | *******                                                                                                    | 3-3   | - 1953                                 |          | 13200    |            | 一受付:佐                | en.          |
| Ŧ   | 6      | 벨스                   | 99     | 4 701                   |         |         |      |            | <b>モ</b> 了  | UE -F      | 受注       | ********                                                                                                    | 3-1   | 草川 3                                   | -2 전문)   | 56100    | *******    | · 受日: 水              | -87          |
| 4   | ð      | 원스                   | - 96   | 1.701                   |         |         |      |            | - 1 m       | 06-1       | 灾在       | 22222222                                                                                                    | 3-1   | # 24 3                                 | 2.682    | 37400    | Annessan   | - 実目19K              | 1 <u>8</u> 1 |
| 12  | 0      | <u>m</u> A           |        | 0127                    |         |         |      |            | R.7.        | 96-1       | 天信       | 44466644                                                                                                    | 2.2   | 原州村-                                   |          | 15400    |            | - 조리 가               | 속            |
| 1Ť  | 6      | 選人                   | 101    | 4478                    |         |         |      |            |             | 799        | 大注       | *******                                                                                                    | 1-1   | ハジス5                                   | 4 172    | 0        |            | <u>[5]</u> :水        | 2            |
| 12  | 8      | 18K.A                | 101    | 1103                    |         |         |      |            | 売.7         | - 14 C     | 2.6      | ********                                                                                                    | 87    | 不用前:                                   |          | 35000    | Annalditat | <b>又曰:</b> 外         | 100          |
| 12  | 2      | 温合                   | 101    | 4006                    |         |         |      |            |             | - Ja~      | 大法       | 44466644                                                                                                    | 21    | (小用前)。                                 |          | 0        | -          | 天村1 数                | 斑            |
| 1Ť  | 0<br>7 | 調査                   | 101    | 4000                    |         |         |      |            |             | 4.10       | 7.01     | ********                                                                                                    | 0.2   | 1000                                   |          | 40700    |            | 天日:水                 | 2            |
| 4   | 2      | 18K.A.               | 101    | 40.0                    |         |         |      |            | <u>モノ</u>   | 1011       | 20.0E    |                                                                                                    | 2.1   | 71101                                  |          | 40700    | Annaldite  | 文白い山                 | 율            |
| 4   | 2      | 18A                  | 0.     | 4007                    |         |         |      |            | 27          |            | 天法       | ********                                                                                                    | 1.1   | 212.65                                 |          | 18700    | *******    | - 天日17万-             | ~~           |
| Ŧ   | -      | - Cent               | 101    | 4007                    |         |         |      |            | 1.27        | + 12       | 20/E     | ********                                                                                                    | 1.1   | ***                                    |          | 10100    |            | - X11 - W            | 112          |
| 2   | 2      | MA                   | 101    | 4077                    |         |         |      |            | - L -       | 1 - 1 - 1  | 2.dt     |                                                                                                    | 100   | 0.28                                   |          | 12100    | ANNESSA    | 2011: 80<br>milit: A |              |
| \$  | ÷      | <u></u>              | 101    | EO4E                    |         |         |      |            | 22.77       | 10.15      | 英注       | ********                                                                                                    | 100   | 2001                                   |          | 07400    |            | 天日に外                 | 22           |
| Ŧ   | ÷      | - Contraction (1997) | 101    | 0090                    |         |         |      |            | 1 27        | 10.2       | 20.1E    | ********                                                                                                    | 6.4   | -T-PHOI -                              |          | 00000    |            | - 2011 · UL          |              |
| 4   | 2      | MA                   | 101    | 2782                    |         |         |      |            | 57          |            | 英法       |                                                                                                    | 0-0   | ************************************** |          | 225500   | ********   | 文白・山                 | 날아           |
| IŦ  | 5      | - C                  | 1.01   | 6260                    |         |         |      |            | PG J        | オームペ       | 大江       | and a state of the state of the | 6.5   | RL 84 -                                |          | 10400    |            | 要付+位                 |              |
| 4   | τ<br>τ | 48.1                 |        | 04.00                   |         |         |      |            | ie -7       | UP and     | 100 Hz   |                                                                                                    | 20    | 12/01/1                                |          | 140600   |            | a6.04.11             | 3            |
| Ŧ   | 2      | 12.1                 | 1.01   | 5740                    |         |         |      |            | 27          | オームベ       | 要注       | and the second                                                                                                    | 6.6   | 高麗日.                                   |          | 8800     | 44444444   | 受けい山                 | 쓵            |
| Ŧ   | 2      | 40.1                 | 100    | 40%6                    |         |         |      |            | ±7          | UP'-h      | 帝注       |                                                                                                    | 2.3   | where a                                |          | 68200    | 4444444    | a                    | 197          |
| Ŧ   | x      | 注入                   | 51     | 3220                    |         |         |      |            | 87          | UP -k      | 香油       |                                                                                                    | 3-3   | A.161                                  |          | 3520     | 44444444   | 120.65               | 1. 25        |
| *   | 7      | 49.1                 | 1.01   | STO4                    |         |         |      |            | Sec. 1      | オームペ       | 4.12     | <b>HERRICAL</b>                                                                                                    | 6.6   | 名禮行 -                                  |          | 20200    |            |                      | ÷m.          |
| Ŧ   | x x    | 49.1                 | 1.01   | 6760                    |         |         |      |            | 7. 10       | オームペ       | 费注       |                                                                                                    | 6-1   | 末田島 -                                  |          | 1 21 000 | *******    | See. 4               |              |
| ÷   | Ŷ      | -100 J.              | 94     | 51.45                   |         |         |      |            |             | UP'-k      | 牛油       |                                                                                                    | 3-3   | -3.96fi7                               | 1 101281 | n 0      |            | 45-12: 4             |              |
| *   | ž      | 偏人                   | 95     | 9221                    |         |         |      |            | <b>#</b> 7  | UE-F       | 要注       |                                                                                                    | 3-1   | 夏川                                     |          | 143000   | ******     | 要付: 6                | (A)          |
| ÷.  | x      | 個人                   | 10     | 0924                    |         |         |      |            |             | UP'-h      | 快速       | <b>UNIVERSITY</b>                                                                                                    |       |                                        |          | 0        |            | 49-11:10             | : 11:        |
| *   | ž.     | 個人                   | 15     | 8498                    |         |         |      |            | <b>単</b> 了  | リピート       | 受注       |                                                                                                    | 3-2   | 枝ぎり -                                  |          | 57200    | *******    | · 壬付: 体              | 111          |
| *   | 2      | 偏人                   | 101    | 6051                    |         |         |      |            |             | 滑板         | 失注       |                                                                                                    | 2-1   | 不用品。                                   |          | 0        |            | 受付:佐                 | έĦ.          |
| ŧ.  | ä      | 偏人                   | 70     | 1136                    |         |         |      |            | 電子          | UE         | 学注       | *******                                                                                                    | 2-1   | 不用品。                                   |          | 70400    |            | 受付:板                 | ίΞ.          |
| *.  | ð.     | 個人                   | 101    | 6110                    |         |         |      |            |             | チラシ        | 失注       | *******                                                                                                    | 2-1   | 不用る-                                   |          | 0        | 1          | 受付:佐                 | en.          |
| ŧ.  | 3      | 偏人                   | 1.01   | 61.48                   |         |         |      |            | = 7         | チラン        | 受注       |                                                                                                    | 5-3   | 1732                                   | 1 不用     | 20900    | *******    | 受付:板                 | ίΩ.          |
| *   | ă.     | 偏人                   | 101    | 6330                    |         |         |      |            |             | その他        | 失注       | *******                                                                                                    | 6-2   | 水溜リー                                   |          | 0        | 1          | 受付:水                 | (B)          |
| \$. | ž.     | 個人                   | 101    | 6348                    |         |         |      |            | 用了          | リビート       | 受注       | *******                                                                                                    | 7-1   | 宫语作                                    |          | 23100    | *******    | 受付:水                 | 18           |
| ŧ.  | 3      | 偏人                   | 101    | 6384                    |         |         |      |            | = 7         | ホームベ       | 受注       | ********                                                                                                    | 2-2   | <b>家具枝</b>                             |          | 44000    | *******    | 受付:山                 | iŤ           |
| ŧ,  | 3      | 僵人                   | 96     | 8076                    |         |         |      |            | 电了          | リピート       | 受注       | ********                                                                                                    | 3-3   | - 1198日                                |          | 24200    |            | 受付:山                 | IT.          |
| *.  | 3      | 個人                   | 41     | 4303                    |         |         |      |            | 完了          | リビート       | 受注       | *******                                                                                                    | 2-1   | 不用る-                                   |          | 7700     | *******    | 受付:佐                 | έŤŤ          |
| \$  | ž.     | 偏人                   | 101    | 6456                    |         |         |      |            |             | 看板         | 失注       |                                                                                                    | 2-1   | 不用品2                                   | 2 家具     | e 0      |            | 受付:山                 | iŦ           |
| *   | 3      | 備人                   | 101    | 7143                    |         |         |      |            |             | ホームベ       | 失注       | ********                                                                                                    | 2-3   | 引っ結・                                   |          | 0        |            | 受付:位                 | εħ           |
| *.  | 8      | 個人                   | 53     | 4057                    |         |         |      |            | 电子          | リビート       | 受注       | ********                                                                                                    | 7-1   | 含语(1)-                                 |          | 69300    | ********   | 受付:山                 | īΈ           |
| ۰.  | λ.     | 俱人                   | 49     | 6863.                   |         |         |      |            |             | UK-F       | 失注       |                                                                                                    | 2-2   | 変具社 ·                                  |          | 0        | é          | 受付:水                 | .8           |
|     |        | 72-                  | UXSER  | 105                     | 72510   | 21-505- | 0    | タイムマネジメント  | MARCSV      | OTECSV     | RFU管理表   | (A)                                                                                                    |       |                                        |          |          |            |                      |              |

## ⑧マネジメントストラクチャーの "問合せCSV"を開きます。

⑦ ⑦でコピーしたデータを貼り付けます。

問合せCSVの貼り付けが完了 しました。

1. 問合せCSVの貼り付けが完了しました。

## <2. 作業CSVからの貼り付け>

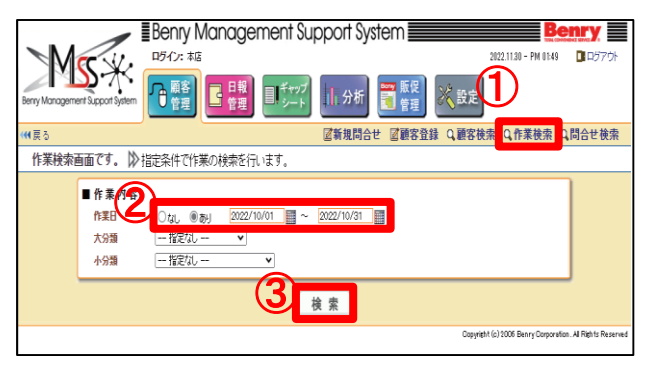

①"作業検索"をクリックします。

②作業日を"あり"に変更し、該当 年月日を指定します。

③"検索"をクリックします。

| ④"CSV作成"をクリック               | います。  |
|-----------------------------|-------|
| ⑤"ファイルを開く"をク<br>作業CSVを開きます。 | リックし、 |

| 1 Net |                       | SS-        | ort System                 | Benry N<br>ロダイン:本語<br>日間<br>管理 | ¢     | 。作業 - 2022-11-3<br><u>ファイルを開く</u> | 0T135832.043.c | ™ (5)     |               |              |
|-------|-----------------------|------------|----------------------------|--------------------------------|-------|-----------------------------------|----------------|-----------|---------------|--------------|
|       | 員る<br>作業検索編<br>図CSV作成 | 吉果画<br>2個年 | <u>而です。</u> )<br>1988年 図校1 | ▶ 作業検索<br>はわた課者の               | ¢     | 間合せ - 2022-11<br>ファイルを開く          | -30T101204.280 | ).csv     | •             |              |
|       | 合計                    | 14t 92     | page 1                     | 2345678                        | 9 10  | 10 <b>2</b> 4                     | 4-0.85         | 4.43.85   | 44            | )次へ)<br>王上の! |
|       | ( HE 10 10)           | EN1        | 2822/10/31                 | 2022/18/31                     | 100 / | IND-G                             | ハカ湖            | 17.75 M   | 34.8L<br>18-9 | 76.1.3       |
|       |                       | (CA)       | 2822/18/31                 | 2022/18/31                     | 個人    |                                   | いウスメンテナンス      | 网络作家      | 読金            | 21           |
|       |                       |            | 2022/10/30                 | 2022/10/30                     | 個人    |                                   | ファニチャ          | 不用品約理     | 現金            | 22.0         |
|       | <b># #</b> >>         |            | 2022/10/30                 | 2022/10/30                     | 個人    |                                   | クリーニング         | ハウスクリーニング | 現金            | 88,0         |
|       | [編集》]                 | (CA)       | 2022/10/29                 | 2022/10/29                     | 相人    |                                   | 一般作業           | 各種代行      | 現金            | 48,5         |
|       | <b># #</b> >>         |            | 2022/10/29                 | 2022/18/29                     | 個人    |                                   | 一般作業           | 各種代行      | 現金            | 9,6          |
|       | 編集》                   |            | 2022/10/29                 | 2022/10/29                     | 個人    |                                   | ファニチャ          | 不用品処理     | 現全            | 8,6          |
|       | [編集》]                 |            | 2022/10/28                 | 2022/18/28                     | 個人    |                                   | ハウスパンテナンス      | 宮崎作業      | 現金            | 69.8         |
|       | # # >>                | CM         | 2022/10/28                 | 2022/10/28                     | 個人    |                                   | 一般作業           | 枝ぎり       | 現金            | 149,6        |
|       | 編集》                   |            | 2022/10/28                 | 2022/10/28                     | 個人    |                                   | 一般作業           | 草印        | 現金            | 141.0        |
|       | 4<br>★:DM銀杏S          | 印刷的        | 2344                       |                                |       |                                   |                |           |               |              |

| i<br>Re | -10<br>-10-10 | 2                 |                 | •   A' A'   = | = =   - | Tr 10     | おけなります。     | RT0 (#7    |             | H 3     |         | p (  | 2   | 87 B  |      | Σ · Α<br>[] · Ζ <sup>*</sup> | \$          |
|---------|---------------|-------------------|-----------------|---------------|---------|-----------|-------------|------------|-------------|---------|---------|------|-----|-------|------|------------------------------|-------------|
| 10      |               | -1                |                 | k - k - =     | ==10.0  | 1 193 top | 25601/09/91 | 88 m 522 c | 56 (t.   53 | -11 (E) | C- 8:13 | 統しての |     | NY NI |      | € • 7619-                    | - 選         |
|         | Ph.           |                   |                 | 1             |         | TCON.     |             |            | 8002        |         |         | 105  |     | 61    |      | 16.0                         | •           |
|         | 形式相           | 副沢して貼り            | (19( <u>8</u> ) | 29.7          |         |           |             |            |             |         |         |      |     |       |      |                              |             |
| ø       | 77-1          | 短带(L)             |                 | 0 F           | F       | G         | :H.         |            |             | K       | L       |      | M   | N     | 0    | P                            |             |
| 1       | J編入(1)        |                   |                 | 記店=一加設店       | 郡古10    | 住所        | マンショ        | 》作業日       | \$+上日       | 原省区分    | 氏名 (    | 姑)氏名 | (名) | 会社名   | 電話業品 | 5 接接書号                       | 支           |
|         | BEDB (D)      |                   |                 | 9001 4.5      | 854035  |           |             | ******     | ******      | 個人      |         |      |     |       |      |                              | 12          |
|         | HINK(L)       | 2                 |                 | 9001 本原       | 1013301 |           |             | ******     | *******     | 佩人      |         |      |     |       |      |                              | 82.         |
|         | 803624        | 80997(N)          |                 | 9001 本臣       | 639775  |           |             | *****      | 3222222     | 個人      |         |      |     |       |      |                              | 現.          |
| (2)     | 94903         | 3 MI ( <u>C</u> ) |                 | 9001 本店       | 1016843 |           |             | ******     | ******      | 团人      |         |      |     |       |      |                              | 12          |
|         | 713.9         | -(E)              | 3               | 死末 1008       | 830777  |           |             | ******     |             | 何人      |         |      |     |       |      |                              | 况;          |
|         | 並べ基           | £( <u>0</u> )     |                 | 9001 本臣       | 1014167 |           |             | ******     | *******     | 個人      |         |      |     |       |      |                              | 張.          |
| **      | - mole        | (M) £ BR          |                 | 9001 本語       | 1017873 |           |             | ******     | *******     | 個人      |         |      |     |       |      |                              | 22:         |
| -       |               | and the second    |                 | 第二十 1000      | 1003120 | 3         |             | *****      | *******     | 何人      |         |      |     |       |      |                              | 現.          |
| 18-1    | Enow          | FRAR2(E)          |                 | 9001 本店       | 27065   | 8         |             | ******     | *******     | 個人      |         |      |     |       |      |                              | 現:          |
|         | 1097          | ארע לכי           | 必须3K(K)         | 9001 本.压      | 1014095 |           |             | ******     | *******     | 团人      |         |      |     |       |      |                              | 12:         |
| ž       | 3わがな          | の表示( <u>を</u> )   |                 | 5001 牛店       | 844217  | 1         |             | ******     |             | 闲人      |         |      |     |       |      |                              | 機           |
|         | 名前の           | E菜(A)…            |                 | 9001 本店       | 701135  | 2         |             | ******     | *******     | 個人      |         |      |     |       |      |                              | 弱.          |
| 8       | NAR-          | リング(1)            |                 | 9001 本區       | 158498  |           |             | ******     | *******     | 個人      |         |      |     |       |      |                              | <b>1</b>    |
| 15      | 282           | 本居                | 変対              | 9001 丰居       | 26534   | 8         |             | ******     |             | 個人      |         |      |     |       |      |                              | 18. s       |
| 16      | 建雪店           | 本店                | 愛知              | 5001 丰店       | 13911   |           |             | ******     | *******     | 個人      |         |      |     |       |      |                              | 現.          |
| 17      | 1220          | 本语                | 派刑              | 9001 本區       | 1018361 | 100       |             | *******    | =******     | 個人      |         |      |     |       |      |                              | <b>1</b> 2: |
| 18      | 運営店           | 本店                | 党划              | 5001 本店       | 534057  | 1         |             | ******     | =======     | 包人      |         |      |     |       |      |                              | 読み          |
| 19      | 運営店           | 丰厚                | 爱知              | 5001 丰度       | 887019  | 8         |             | ******     | *******     | 個人      |         |      |     |       |      |                              | 現.          |
| 20      | 1136          | 本庙                | 漫潮              | 9001 4.5      | 965860  | 1         |             | *******    | *******     | 個人      |         |      |     |       |      |                              | न्मः        |
| 21      | 医常居           | 本店                | 使知              | 9001 木店       | 859485  | 1         |             | ******     | 2422222     | 何人      |         |      |     |       |      |                              | 売           |
| 22      | 連盟四           | 丰富                | 愛知              | 5001 丰佳       | 777097  | 1         |             | ******     | *******     | 国人      |         |      |     |       |      |                              | 現           |
| 23      | 正常に           | 半庙                | 漫潮              | 2001 4.5      | 1013587 |           |             | ******     | *******     | 個人      |         |      |     |       |      |                              | 240         |
| 24      | 百余店           | 木店                | 開始              | 9001 木店       | 815314  |           |             | ******     | 2222222     | 创人      |         |      |     |       |      |                              | 清           |
| 25      | 医盆口           | 丰信                | 1. CO           | 9001 本(3      | 1014483 |           |             | ******     | INSESSE     | 個人      |         |      |     |       |      |                              | 現           |
| 26      | <b>東宮</b> 臣   | 4屆                | 爱知              | 9001 4.5      | 1015267 |           |             | ******     | *******     | 团人      |         |      |     |       |      |                              | <b>R</b>    |
| 27      | 282           | 本店                | 開始              | 9001 木店       | 777097  |           |             | ******     | 2222222     | 团大      |         |      |     |       |      |                              | 10          |
| 28      | 建設店           | 本店                | T.D             | 9001 本语       | 1014667 |           |             | 2032022    | 3225325     | 俱人      |         |      |     |       |      |                              | 現:          |
| 29      | 東宮石           | 4/5               | 避知              | 9001 4.5      | 171522  |           |             | ******     | ******      | 田人      |         |      |     |       |      |                              | 泉           |
| 30      | 百余田           | 木店                | 常知              | 9001 木匠       | 989161  |           |             | and a day  | *******     | 19 3    |         |      |     |       |      |                              | 100         |

## ⑥作業CSVを全指定し、コピー します。

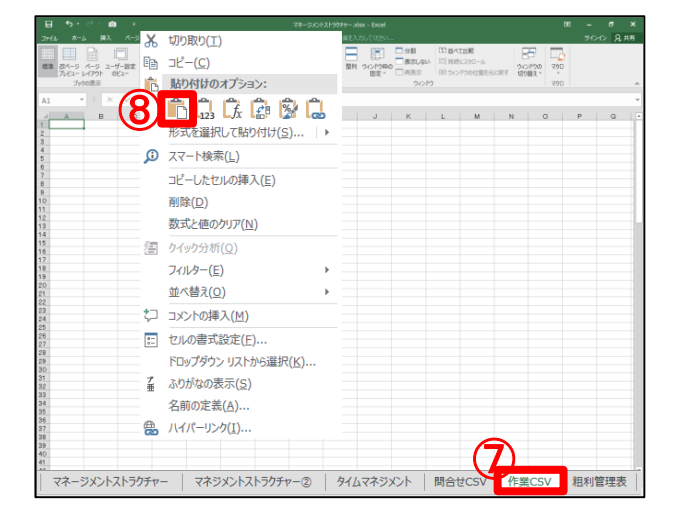

## ⑦マネジメントストラクチャーの "作業CSV"をクリックします。

⑥でコピーしたデータを貼り付けます。

作業CSVの貼り付けが完了し ました。

|             | • • • •  | <b>o</b> •     |                 |              |          |              |             |             |                   |                                       |       |          |                |
|-------------|----------|----------------|-----------------|--------------|----------|--------------|-------------|-------------|-------------------|---------------------------------------|-------|----------|----------------|
| HI #        | i≂∆ #0λ  | <u>к</u> -эи   | 7ウト 数式          | 7-9 633      | 表示 助兵    | 2 東行したい将属    | モスカレてのたい    | _           |                   |                                       |       | 8 000    | , <del>Д</del> |
|             | (m)      |                | ルーシー 図 数        | -ns          | 0        |              |             | □ 分割        | 回避べて出版            | E E                                   |       |          |                |
| 3 23/-3     | z        | -9-82 0        |                 | J Z-4 1009   | BREEK    | PT BLUDOPO 1 | 20120F21    | o - 表示しない   | 1 [[ 同時にスクロール     | 20120                                 | 700   |          |                |
| 7,62-       | - レイアウト  | oea-           | EDWAR (S. 201   | up           | 拡大/編小    | を開く          | 田定。         | 同時表示        | 目的ウインドウの位置もりに     | 回す 切り植え・                              |       |          |                |
| 3           | 与わの表示    |                | 表示              |              | ズーム      |              |             | 2/21        |                   |                                       | 790   |          |                |
|             |          | Je             | エリア             |              |          |              |             |             |                   |                                       |       |          |                |
|             |          |                |                 | c   c        |          |              |             |             |                   |                                       |       |          |                |
| A.          | -10-2    | 9977           | hitti Cara h    | NACE PRODUCT | () (j)   | 日日           | IN I- CI    | 10 12 17 42 | 15.42(M) 15.42(4) | 0 0 0 0 0 0 0 0 0 0 0 0 0 0 0 0 0 0 0 | P ### | Q 244    |                |
| 建学区         | 本店       | 10 kg          | 9001 2          | K.03 85400   | 16       |              |             | 個人          |                   |                                       |       | ÷        |                |
| <b>主営店</b>  | 本店       | 27.90          | 9001 2          | 成 10133      | 21       |              | ** *****    | 個人          |                   |                                       |       | *        |                |
| 直営店         | 本店       | 2012           | 9001 2          | K店 6397      | 76       |              | VN ABBAAAA  | 個人          |                   |                                       |       | 余        |                |
| 直営店         | 本店       | 要知             | 9001 2          | に応 10168-    | 13       |              | VN 88833333 | 個人          |                   |                                       |       | 审        |                |
| 直営店         | 本店       | 愛知             | 9001 2          | に店 9907      | 7        |              | ** *******  | (個人)        |                   |                                       |       | 金        |                |
| 直営店         | 本店       | 贯知             | 9001 2          | に居 10141     | 17       |              | ******      | 個人          |                   |                                       |       | 金        |                |
| 建常店         | 本店       | 変和             | 9001 2          | K/25 1 01 78 | 3        |              | ** ******   | 個人          |                   |                                       |       | 2        |                |
| 重义店         | 本店       | 2090           | 9001 2          | F./g 10031:  | 0        |              | ** *****    | 個人          |                   |                                       |       | £        |                |
| 直常)压        | 本店       | 2010           | 9001 2          | F/6 270      | 15       |              | VN ABBAAAA  | 1個人         |                   |                                       |       | <b>B</b> |                |
| 建設店         | 本店       | 2(7)           | 9001 2          | F/M 101400   | 0        |              | vy anddddd  | 18.         |                   |                                       |       | <b>B</b> |                |
| 12.12       | 本国       | (2011)         | 9001 2          | NB 8442      | 7        |              | ** ******   | 個人          |                   |                                       |       | 速        |                |
| 11216       | *5       | 30,90          | 9001 2          | KAG /011     | 0        |              | ** *****    | 1個人         |                   |                                       |       | <u>1</u> |                |
| 連ち込         | *6       | 10 10          | 0001 7          | NA 10040     |          |              | ** *****    | 18          |                   |                                       |       | *        |                |
| まから<br>まから  | +10      | 10 to          | 0001 7          | P/0 200      |          |              |             | 18.         |                   |                                       |       | <b>注</b> |                |
| 書学位         | *12      | \$240          | 9001 2          | 10183        | ÷.       |              |             | (T) 1       |                   |                                       |       | *        |                |
| 390         | 太臣       | 常知             | 9001 2          | KDI 5340     | 7        |              |             | 00.1        |                   |                                       |       | *        |                |
| 書堂臣         | 本店       | 27.40          | 9001 2          | K.DE 8870    | 9        |              |             | 個人          |                   |                                       |       | *        |                |
| 唐常历         | 本店       | 27.10          | 9001 2          | K.01 9658    | 10       |              |             | 個人          |                   |                                       |       | 10       |                |
| 直常店         | 本店       | 2210           | 9001 2          | (法 8594)     | 16       |              | VV ABBAAAA  | 個人          |                   |                                       |       | 285      |                |
| 直営店         | 本店       | 変知             | 9001 2          | 店 7770       | 7        |              | VN SEEAAAA  | 個人          |                   |                                       |       | 金        |                |
| 直営店         | 本店       | 愛知             | 9001 2          | 応告 101354    | 17       |              | VN 88884444 | 個人          |                   |                                       |       | 金        |                |
| 直営店         | 本店       | 愛知             | 9001 2          | KB 8153      | 4        |              | ******      | 個人          |                   |                                       |       | 金        |                |
| 直営店         | 本店       | 贯知             | 9001 2          | に店 10144     | 13       |              | ** *****    | 個人          |                   |                                       |       | 2        |                |
| 直営店         | 本店       | 黄和             | 9001 2          | に居 10152     | 57       |              | ** ******   | 個人          |                   |                                       |       | 宠        |                |
| 重要店         | 本区       | 宠知             | 9001 2          | にを 77700     | 67.      |              | VV 88884444 | 1個人         |                   |                                       |       | 金        |                |
| 直當店         | 本店       | 愛知             | 9001 2          | に店 101460    | 67.      |              | ** *******  | (個人         |                   |                                       |       | 金        |                |
| 建工作         | 本店       | 医10            | 9001 2          | FAB 1715     | 2        |              | VV ABBAAAA  | 個人          |                   |                                       |       | <u>±</u> |                |
| 建香店         | 本店       | 30.HL          | 9001 2          | NA 9891      | 1        |              | ** *******  | 個人          |                   |                                       |       | <b>主</b> |                |
| 豊富地         | 本店<br>本店 | 20.40<br>60.10 | 9001 2          | NAS 101311   |          |              | ** *******  | 18.         |                   |                                       |       | 2        |                |
| まざん あから     | +16      | (C+0)          | 8001 2          | F/6 100991   | 0        |              | vy meddddd  | 18.         |                   |                                       |       | 進金       |                |
| までに         | +15      | 20.50<br>12.50 | 9001 4          | +ris 000     | 7        |              | th assault  | 100.0       |                   |                                       |       | *        |                |
| ままた (1)     | *0       | 210            | 9001 2          | KDE 10171    |          |              | ** *******  | 01.1        |                   |                                       |       | *        |                |
| 書堂臣         | *0       | 常知             | 9001 2          | KE 1219      | 1        |              |             | 18.1        |                   |                                       |       | *        |                |
| <b>建常店</b>  | 本店       | 27.10          | 9001 2          | K/版 85871    | 16       |              |             | 個人          |                   |                                       |       | 2        |                |
| 直常压         | *5       | 第90            | 9001 2          | 1.28 99170   | 01       |              |             | 個人          |                   |                                       |       | 185      |                |
| 直常店         | 本店       | 愛知             | 9001 2          | に店 8792-     | 15       |              | ** *****    | 個人          |                   |                                       |       | 金        |                |
| 直営店         | 本店       | 家知             | 9001 2          | 防 99170      | 04       |              | ** *****    | 個人          |                   |                                       |       | 181      |                |
| 直営店         | 本店       | 愛知             | 9001 2          | 防器 10163     | 14       |              | ******      | 個人          |                   |                                       |       | 宠        |                |
| <b>唐棠</b> 広 | 本店       | 常知             | 9001 7          | K.(X 8029)   | 27       |              | ******      | 個人          |                   |                                       |       | *        |                |
|             | 77-5     | メントストラクチャ      | - <b>マネ</b> ジメ) | ントストラクチャーの   | 91077550 | Mattesy      | RECSV 1     | 1010212-00  | (+) (+)           |                                       |       |          |                |

2. 作業CSVの貼り付けが完了しました。

### <3. タイムマネジメントからの貼り付け>

| 1                  | Benry M            | anagerrer                           | t Support S       | System 📃    |                | Be                                      | mry                   |
|--------------------|--------------------|-------------------------------------|-------------------|-------------|----------------|-----------------------------------------|-----------------------|
| Mary               | ロダイン:本店            |                                     |                   |             |                | 1022.11.30 - PM 04:25                   | <b>0</b> 0 <i>0</i> 7 |
|                    |                    |                                     |                   |             | <b>* 19</b> 10 |                                         |                       |
| -                  |                    |                                     |                   |             |                |                                         | Citize a              |
| ES N               |                    | a service management of the service |                   |             |                |                                         | 図カレン                  |
| ルフン画面です。 18        | 2月間の日報登録           | 元兄を確認しまり。                           | ~                 |             |                |                                         |                       |
| 27. B              |                    | 444 484                             |                   |             |                |                                         |                       |
| 474 2022           | • # [10 ● ]        | 178 796                             |                   |             |                |                                         |                       |
| _                  |                    |                                     | $- \bigcirc$      |             |                |                                         |                       |
| タイムマネジメント月間        |                    | ) .                                 | 000年10日           | ÷           |                |                                         |                       |
| в                  | л                  | 火                                   | *                 | ×           | \$             | +                                       |                       |
|                    |                    |                                     |                   |             | -              | 1                                       |                       |
|                    |                    |                                     |                   |             |                | (1) (1) (1) (1) (1) (1) (1) (1) (1) (1) | :269                  |
|                    |                    |                                     |                   |             |                | E WOOD                                  | 19105                 |
| 2                  | 3                  | 4                                   | 5                 | 6           | 7              | -                                       |                       |
| 合憲実務:2位            | 作業実施:2件            | 「作業実験:2件                            | 白田市村:4件           | 合善大祭:1件     | ● 作業実務:        | 22 1 1 1 1 1 1 1 1 1 1 1 1 1 1 1 1 1 1  | : 501                 |
| Charles Contractor | CINE COMMON        | 1141/////                           | Line (71.00)      | Guilding    | LI WE COM      | 100 Line/07                             |                       |
| 9                  | 10                 | 11                                  | 12                | 13          | 14             | 15                                      |                       |
| 作業実績:1件<br>日期入力法為  | 作業実績:2件<br>日振入力:注入 | 作業実績:2件<br>日振入力:添み                  | 作業実績:5件<br>日振入力法み | 日報入力済み      | 作業実績           | 2件 作業実績                                 | :211                  |
| CHECOMAN           | CINE COMPANY       | L HI ( ) INV                        | 1100/7/1009       |             | LINDON         |                                         | 19407                 |
| 16                 | 17                 | 18                                  | 19                | 20          | 21             | 22                                      |                       |
| 作業実績:4件<br>日報入力済み  | 作業実績:2件<br>日報入力済み  | 作業実績:2件<br>日報入力:8A                  | 作業実績:7件           | 作業実績:6件     | 白素大統           | 鉄 作業実績                                  | :5#                   |
| 010070007          | 0.000              | 0.000                               | 010/07/04/        | 0 10 0 7000 | Carab Com      |                                         |                       |
| 23                 | 24                 | 25                                  | 26                | 27          | 28             | 29                                      |                       |
| 作業実績:4件<br>日報入力済み  | 作業実績:3件<br>目報入力済み  | 作業実験:1件<br>目報入力済み                   | 作業実績:3件<br>目輕入力清み | 自義大統:2件     | 自義大勢           | は 「 信義表効                                | :3件<br>済み             |
|                    |                    |                                     |                   |             |                |                                         |                       |
| 30                 | 31                 |                                     |                   |             |                |                                         |                       |
| 作業実績:2件<br>日報人力済み  | 作業実績:2件<br>日報入力済み  |                                     |                   |             |                |                                         |                       |
|                    |                    |                                     |                   |             |                |                                         |                       |
|                    |                    |                                     |                   |             |                |                                         |                       |

| -<br>147 | ネジメ          | ント月  | 問照会画   | 面です。   | ≫≶          | ন্দ্রন্দ | ジメン     | トの月間   | 一覧を   | 照会し  | ます。          |          |      |        |          |       |
|----------|--------------|------|--------|--------|-------------|----------|---------|--------|-------|------|--------------|----------|------|--------|----------|-------|
| Ŧ        | - <i>L</i> A | 7    | ~~~ •  | ]      |             |          |         |        |       | ]    |              |          |      |        |          |       |
| 203      | 2/18         | n    | ¥.     | 見勘り    | -           | 販促活動     | b       | 84     | 8     | 事務   | 181 <u>1</u> | 片付け・準備   |      | 休憩     | その       | ė     |
| B        | 1            | プラン  | アクション  | プラン アク | ション         | プラン アク   | ション     | プラン 7  | クション  | プラン  | アクション        | プラン アクショ | ンプラン | アクション  | プラン ア    | クション  |
| 31       | 月            |      | 3.00   |        |             |          |         |        | 1:15  |      | 9:00         |          | 20   | 4:00   |          | 14:15 |
| 30       | Θ            |      | 3:15   |        |             |          | 1:30    |        | 215   |      | 0:30         |          |      | 1:00   |          |       |
| 29       | ±.           |      | 4:00   |        |             |          |         | _      | 1:30  |      | 1:00         |          | :30  | 1:00   | _        | 1:00  |
| 28       | 2            |      | 21:45  |        |             |          |         | _      | 515   |      | 2:30         |          | 200  | 3.00   |          |       |
| 27       | *            |      | 18:15  | _      | 1:00        |          | 2.00    |        | 830   |      | 2:00         |          | 145  | 4:00   | _        | 1:00  |
| 26       | 木            |      | 13:00  | _      | 1:00        |          | 315     | _      | 4:15  |      | 3:30         |          |      | 3.00   | _        |       |
| 25       | ×            |      | 200    | _      |             |          | 1:00    | _      | 230   |      | 2:30         |          | :15  | 1:45   | _        | 1:00  |
| 24       | А            |      | 14:00  | _      | 1.45        | _        | 245     | _      | 500   |      | 2:45         | -        | 10   | 4.00   | _        | E 15  |
| 23       | 8            |      | 8.45   |        | 130         |          | 245     | _      | /00   |      | 2:30         | -        | 10   | 300    | _        |       |
| 22       | I            |      | 8:30   | _      | 1.00        |          | 2.98    | -      | 810   |      | 1.00         |          | 10   | 1:30   | -        | 1:40  |
|          | +            |      | 12.10  | -      | 1.00        | -        | 0.20    | -      | 0.00  | -    | 1.00         | -        | 10   | 220    | -        | 0.16  |
| 20       | *            |      | 10.00  | -      | 1.40        |          | 0.50    | -      | 5.00  | -    | 1.00         | -        | 100  | 2.50   | -        | 5.00  |
| 10       | 7            |      | 2.00   | -      | 1-20        | -        | -       | -      | 246   |      | 2.00         |          | -15  | 200    | -        | 2:10  |
| 17       | Ê            |      | 12.00  | _      | 1.00        |          | 045     | _      | 230   |      | 149          |          | -00  | 200    | _        | 0.15  |
| 16       | A            |      | 9.30   | _      | 245         |          | 1.90    | -      | # 30  |      | 1:00         | -        | -00  | 245    | -        | 2:10  |
| 15       | +            |      | 1:30   |        | 215         |          | 215     |        | 1-30  |      | 140          |          |      | 1:00   |          | 2.40  |
| 14       | \$           |      | 2.00   | _      | 0.45        | _        | 1:00    | _      | 200   |      | 1:15         |          | 15   | 1:00   | _        | 0.45  |
| 13       | *            |      | 12:00  | _      | 0.30        |          | 4:30    | _      | 1.00  |      | 1:00         |          | :30  | 300    | _        | 4:30  |
| 12       | *            |      | 20.00  |        |             |          | 245     | -      | 6.15  |      | 2:30         |          | 100  | 4:00   | -        | 1:00  |
| 11       | 火            |      | 11:00  |        | 2:30        |          | 1:45    |        | 4:00  |      | 3:15         |          | :30  | 3.00   |          | 0:30  |
| 10       | 月            |      | 13:00  |        | 3:38        |          |         |        | 530   |      | 4:00         | -        | :30  | 2.00   |          |       |
| 9        | 8            |      | 3.30   |        | 0:15        |          | 815     |        | 330   |      | 1:45         |          | 100  | 200    |          | 1:45  |
| 8        | ±            |      | 8:15   |        | 0:30        |          | 3.45    |        | 7.00  |      | 2:00         |          | 15   | 3.00   |          | 0.45  |
| - 7      | 金            |      | 12:30  |        | 1:30        |          | 0.15    |        | 6.45  |      | 2:00         |          | 200  | 230    |          | 1:30  |
| - 6      | *            |      | 11:45  |        | 0.45        |          | 3.00    | _      | 4.00  |      | 2:00         |          | :00  | 3.00   |          | 0:30  |
| 5        | *            |      | 7:45   |        | 2.45        |          | 815     | _      | 4:15  |      | 0:30         |          | E00  | 3.00   |          | 2:00  |
| 4        | 火            |      | 145    | _      | 245         |          | 1:15    |        | 5:30  |      | 3:00         |          | 100  | 3.00   | _        | 1:45  |
| 3        | A            | 1/   | 0.45   | _      | 1.00        |          | 1:00    | _      | 4.00  |      | 1:00         |          | 15   | 1:00   | _        |       |
| 2        | н            |      | 6:30   |        |             |          |         |        | \$30  |      | 3:00         |          | :00  | 200    |          |       |
|          | 1<br>명원순위    | 1000 | 831310 | 1000   | 22515       | 10110    | 39391   | 1111   | 12815 | 1111 | 155010       | 1000     | 10   | n Dann | INT OF   | 56215 |
|          |              |      |        | and a  | COMPLEX NO. | 100.0    | and the | 100.00 |       | 2000 | 22222        | 10000    |      | 10.00  | ACRES IN |       |
| _        | _            |      |        |        |             |          |         |        |       |      |              |          |      |        |          |       |

| ם לי לי מ <b>ו</b>                                                      |                                                                      |                                          |                         |
|-------------------------------------------------------------------------|----------------------------------------------------------------------|------------------------------------------|-------------------------|
| ファイル ホーム 挿入 ページレイアウト 昌                                                  | 式 テータ 枕間 表示 脱骨 ♀実テしたい                                                |                                          | がわ 品期                   |
| МS РЈЗи0 - 11 - 1<br>ВОНИ ↓<br>В I <u>U</u> - <u>□</u> - <u>△</u> - А - | <ul> <li>▲ = 秒・ 計が迎ば全体を表示する</li> <li>▲ = 三 型 目が必須合いて中央戦社・</li> </ul> | 日本 ・ ・ ・ ・ ・ ・ ・ ・ ・ ・ ・ ・ ・ ・ ・ ・ ・ ・ ・ |                         |
| 例77第一下 5 7大2十                                                           | 5 R# 5                                                               | 教道 5 7,547ル                              | むん 編集 🔺                 |
| A1 * : X √ fr                                                           |                                                                      |                                          | Ŷ                       |
| A B C D                                                                 | E F G H I                                                            | J K L M                                  | N O P Q F               |
| 1 作業 見                                                                  | (新) 新たい たいしょう おおし おおし おおし おおし おおし おおし おおし おおし おおし おお                 | 事務管理 片柑小準備                               | 休憩 その他                  |
| 2 150 7hiau 150                                                         | アゲルン ゴラン アゲルン ゴラン アゲル                                                | ン ゴラン アかんン ゴラン アかんン                      | ゴラン アゲルン ゴラン アゲルン       |
| 3 🕀 B 000 2916000 00                                                    | 1 37 15 H BODI 53 30:00 0:001 129 1                                  | ido kala 650600 0001 440000              | E001 7E0E00 E001 524500 |
| マネージメントストラクチャー                                                          | マネジメントストラクライマテン                                                      | タイムマネジメント 問合せCSV                         | / 作業CSV 粗利管理表           |

①"日報管理"をクリックします。

②該当年月を指定し、"検索"を クリックします。

③"タイムマネジメント月間照会" をクリックします。

## ④月間合計をコピーします。

⑤マネジメントストラクチャーの "タイムマネジメント" をクリックし ます。

④ ④でコピーしたデータを貼り付けます。

3. タイムマネジメントからの貼り付けが完了しました。

#### 2 ベンリーネット

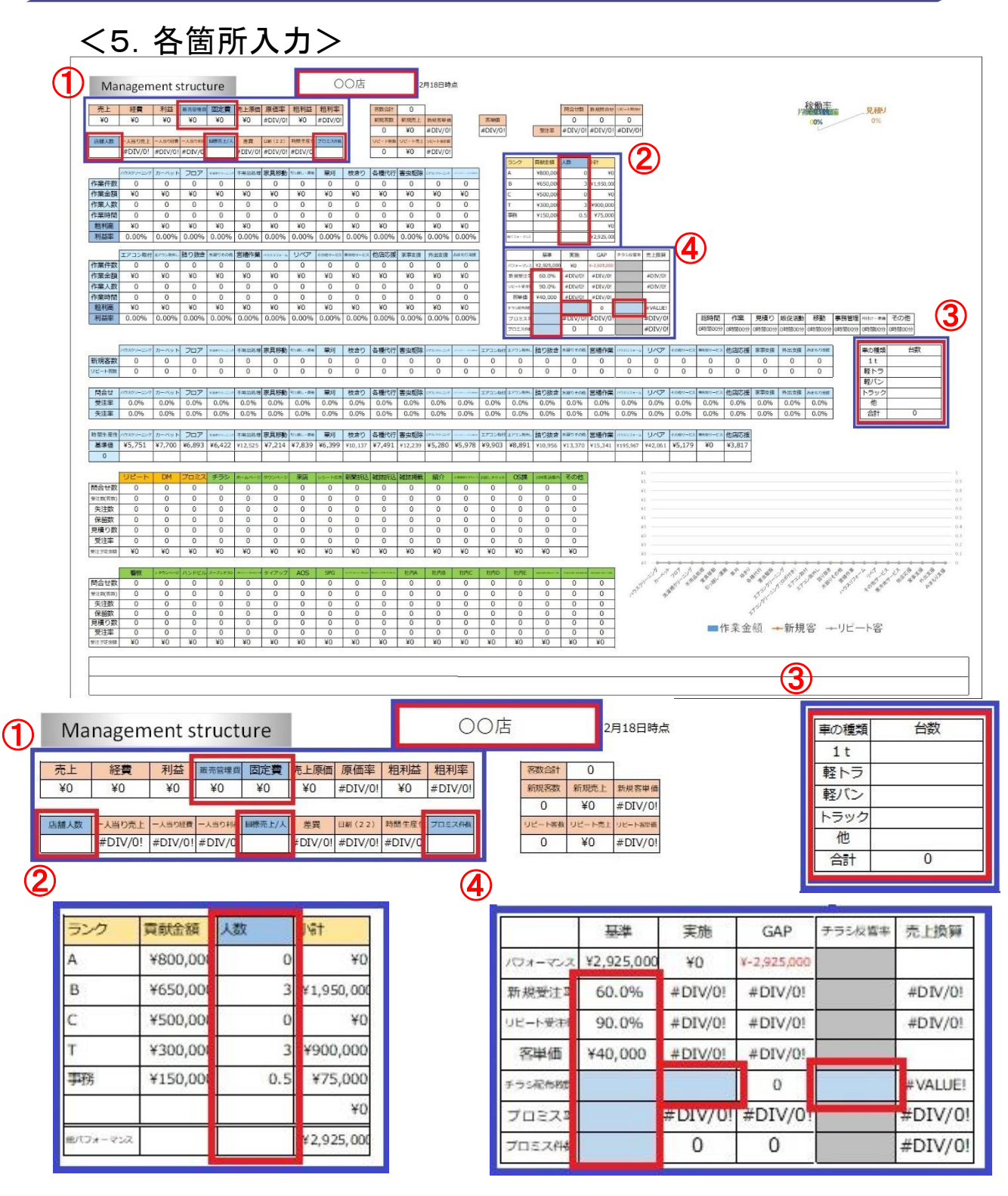

1234の赤枠内を入力します。

マネジメントストラクチャーが完了しました。